# 系统使用指南

#### 一、"校内会议讲座审批"申请和审批使用指南

#### 1. 流程说明

该流程涉及各单位各部门校内讲座会议活动审批及其校内公共 会场借用授权码获取,申请人为在职教师。各类型讲座会议审批说明 如下:

- 哲学社会科学类讲座会议活动申请需要文科科研处、宣传部审批,如果涉外需要外事处审批。且需要提前至少7天进行申请,如果涉外则需要提前至少30天。不在时间提前量范围需要在 eHall 上填写申请后下载审批报表到线下找各个相关部门审批, 最后把纸质单子交到宣传部。
- 本科生举办会议/讲座/活动需要学工部审批,如果涉外需要外 事处审批。
- 研究生举办会议/讲座/活动需要研工部审批,如果涉外需要外 事处审批。
- 团委学生举办会议/讲座/活动需要团委审批,如果涉外需要外 事处审批。
- 5) 部门内部举办会议/讲座/活动,理工科医学类会议讲座/讲座/ 活动,不需要分管部门审批。其中部门内部会议/讲座/活动不 允许选择涉外。
- 6)所有申请举办校区:如果邯郸校区人数超过400人需要保卫处 审批,其他三校区人数超过100人需要保卫处和相关管委会审 批。

 7)院系单位申请该流程需要单位负责人和院系分党委、总(直) 支正副书记审批,机关部处申请该流程需要单位负责人审批。

8) 授权码借用公共会场有效时间为申请的会议结束时间之前。

#### 2. 申请人申请操作方法

申请人: 教师

申请入口: ehall. fudan. edu. cn, 搜索: "校内会议讲座审批"。

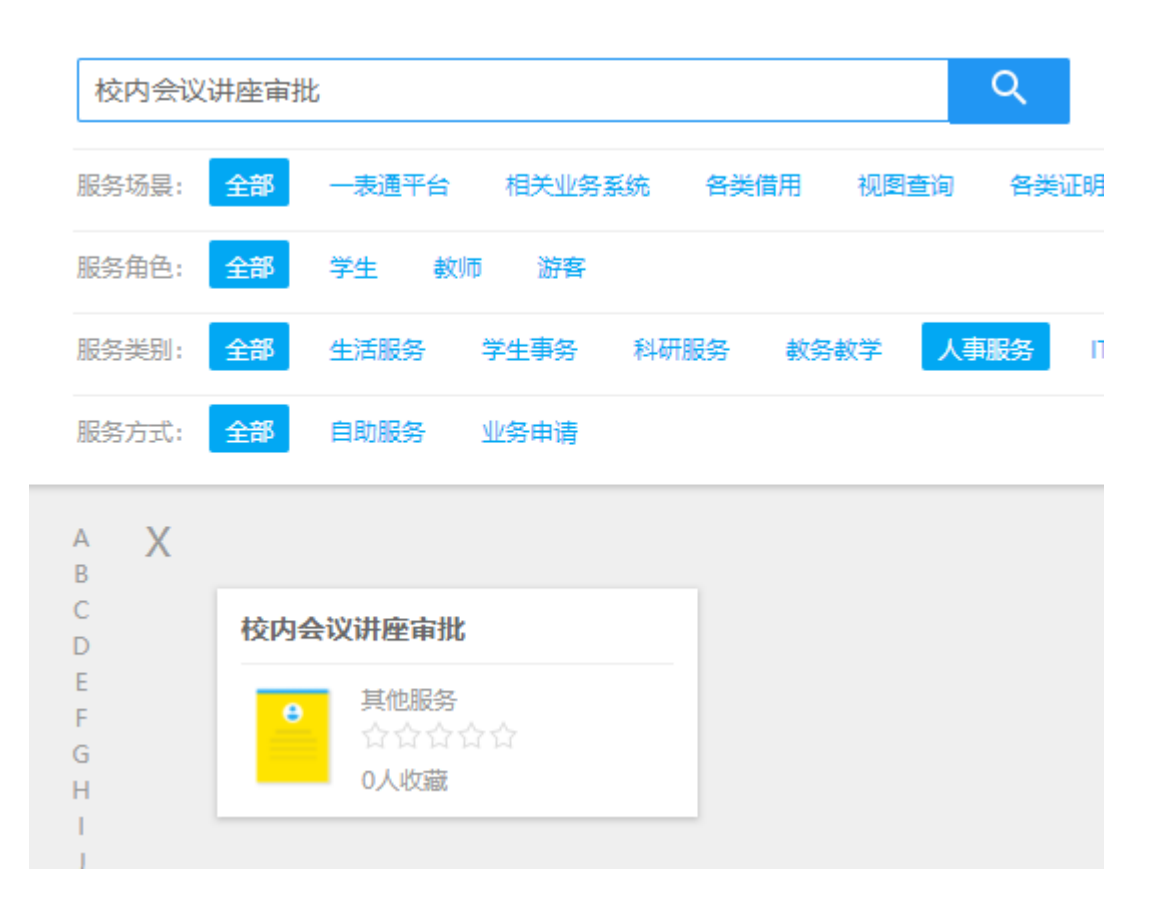

进入服务填写申请字段如下:

| 云以讲座贝贵人信息<br>*.: 会议讲座负责人姓名 | <u>*</u> 负责人工号/学号     | <u>*</u> 负责人所在单位                      | *.负责人办公电话                                |
|----------------------------|-----------------------|---------------------------------------|------------------------------------------|
| ** 负责人联系手机                 | *. 负责人联系邮箱            |                                       |                                          |
|                            |                       |                                       |                                          |
| 会议讲座信息                     |                       |                                       |                                          |
| *: 会议/讲座/活动主办单位            | *:会议/讲座/活动类型          | * 会议/讲座/活动名称                          |                                          |
| *;;会议/讲座/活动主讲人             |                       |                                       |                                          |
|                            |                       |                                       |                                          |
|                            |                       |                                       |                                          |
|                            |                       |                                       |                                          |
| 姓名,单位,职务及简历,200字内          |                       |                                       |                                          |
| *:会议/讲座/活动主要内容             |                       |                                       |                                          |
|                            |                       |                                       |                                          |
|                            |                       |                                       |                                          |
|                            |                       |                                       | li li li li li li li li li li li li li l |
| 200字以内                     |                       |                                       |                                          |
| *。会议/讲座/活动举办时间 (拟开始时间)     | * 会议/讲座/活动举办时间(拟结束时间) | * 会议/讲座/活动举办校区                        | ** 会议/讲座/活动举办地点 (拟)                      |
| **参与人数                     | **参加人员/部门             | ************************************* | **会议/讲座/活动分管部门                           |
| 人数超过200人需要报备保卫处            |                       | ₹                                     | •                                        |

## 3. 审批人审批操作方法

审批人涉及:各单位相关负责人,院系分党委、总(直)支正副 书记,保卫处和管委会相关负责人等。

审批入口:访问ehall.fudan.edu.cn,右上角点击【用户登录】, 登录后默认进入【个人中心】,查看【待办任务】,点击【请处理】 按钮进行审批。

### 二、"校内公共会场借用"操作指南

拿到授权码后,在 eHall 中搜索服务: "校内公共会场借用"进入服务,如下图所示。

| • 後日大學      | 办事大厅   | 服务中心   | 个人中心   |       |         |     |
|-------------|--------|--------|--------|-------|---------|-----|
| 校内公共会场借用    | 3      |        |        |       | ۹       |     |
| 服务场景: 全部    | 一表通平台  | 相关业务系统 | 各类借用   | 视图查询  | 各类证明办理  | 个人羹 |
| 服务角色: 全部    | 学生 教师  | 游客     |        |       |         |     |
| 服务类别: 全部    | 生活服务   | 学生事务 科 | 研服务 教务 | 教学 人事 | 服务 IT服务 | 外事  |
| 服务方式: 全部    | 自助服务   | 业务申请   |        |       |         |     |
| A X         |        |        |        |       |         |     |
| B<br>C<br>D | 公共会场借用 |        |        |       |         |     |
| E<br>F      | 生活服务   |        |        |       |         |     |
| G I         | 0人收藏   | ~      |        |       |         |     |
| J           |        |        |        |       |         |     |

eHall 搜索界面结果

#### 1. 规则说明

- 1) 在会议结束日期之前, 授权码可一直使用
- 2) 派工之前订单可自主撤销,如何撤销订单请参照 3.1 我的订单
- 当天不能预订当天的资源,最多只开放最近 30 天的资源,具体开 放哪些资源由管理方决定
- 4) 最新资源每天 12:30 开放

#### 2. 操作说明

- 1) 点击"我的订单",可快捷进入我的订单页面查看个人订单信息;
- 点击"立即预订"进入资源显示页面,点击"更多"展示更多的资源,选择想要的资源(墨蓝代表不可选,深蓝代表选中资源,

# 浅蓝代表可选),点击预约弹出授权码显示框。

| · 後日大  | ¥<br>• 校园生活                       | 服务平台                                | 2.             |                 |
|--------|-----------------------------------|-------------------------------------|----------------|-----------------|
| 预约服务   | ▶ 校内公共会场                          |                                     |                | 📒 我的订单>         |
| 场馆预约   |                                   |                                     |                |                 |
| 校内公共会场 | 开始日期:       校区:     全部       邯郸校区 | 结束日期:           根林校区           张江校区 | :              |                 |
| (教师公寓) | <b>咨纳人数:</b> 全部 1-20              | 21-50 51-100 101-2                  | 200 200以上 查询   | 3               |
| 公告服务   | 肥冬酒日                              | 於反                                  | <b>今</b> 辺安新爾  |                 |
|        | 光华楼                               | 邯郸校区                                | 0 <u>v</u>     | <b>即预订</b> 查看详情 |
|        | 逸夫科技楼                             | 邯郸校区                                | 0 立            | <b>即预订</b> 查看详情 |
|        | 逸夫楼                               | 邯郸校区                                | 0 <u></u>      | 即预订 查看详情        |
|        | 明道被                               | 枳林校区                                | 0 호            | 即预订 查看详情        |
|        | 治道楼                               | 枳林校区                                | 0 立            | 即预订 查看详情        |
|        | 复星楼                               | 枫林校区                                | 0 <u>ù</u>     | 即预订 查看详情        |
|        | 行政楼(张江)                           | 张江校区                                | 0 <u>ù</u>     | <b>即预订</b> 查看详情 |
|        | 行政楼(廖凯原法学楼)                       | 江湾校区                                | 0 <del>`</del> | <b>即预订</b> 查看详情 |

页次:1/1页 共8条记录 首页上一页下一页尾页

|               | 交内公                  | 公共会                  | 会场                              | -光华                  | 楼                    |                                 |                      |                      |                                 |                      |                      |                                 |                      |                      |                                 |                      |                      |                                 |                      |                      |                                 |                       |
|---------------|----------------------|----------------------|---------------------------------|----------------------|----------------------|---------------------------------|----------------------|----------------------|---------------------------------|----------------------|----------------------|---------------------------------|----------------------|----------------------|---------------------------------|----------------------|----------------------|---------------------------------|----------------------|----------------------|---------------------------------|-----------------------|
| •             | 20                   | )18-01<br>星期-        | -22                             | 20                   | 18-01<br>星期二         | -23                             | 20                   | 18-01<br>星期三         | -24                             | 20                   | 18-01-<br>星期匹        | -25                             | 201<br>              | 18-01-<br>星期五        | -26<br>i                        | 201<br>톨             | 8-01-<br>副六          | 27                              | 201<br>톨             | 8-01-<br>副日          | 28<br>                          | •                     |
|               | 上午<br>08:00<br>12:00 | 下午<br>13:00<br>17:00 | <del>晚上</del><br>18:00<br>22:00 | 上午<br>08:00<br>12:00 | 下午<br>13:00<br>17:00 | <del>晚上</del><br>18:00<br>22:00 | 上午<br>08:00<br>12:00 | 下午<br>13:00<br>17:00 | <del>晚上</del><br>18:00<br>22:00 | 上午<br>08:00<br>12:00 | 下午<br>13:00<br>17:00 | <del>晚上</del><br>18:00<br>22:00 | 上午<br>08:00<br>12:00 | 下午<br>13:00<br>17:00 | <del>晚上</del><br>18:00<br>22:00 | 上午<br>08:00<br>12:00 | 下午<br>13:00<br>17:00 | <del>晚上</del><br>18:00<br>22:00 | 上午<br>08:00<br>12:00 | 下午<br>13:00<br>17:00 | <del>晚上</del><br>18:00<br>22:00 |                       |
| 学生活动<br>广场    | •                    |                      | •                               |                      | •                    |                                 | •                    | •                    | •                               | •                    |                      |                                 |                      |                      | <b>≞</b><br>0                   | •                    | 1<br>0               | <b>1</b>                        | <b>(</b>             | •                    | <b>H</b><br>0                   | 预约<br>更多              |
| 101多功<br>能厅   | •                    |                      | <b>B</b>                        |                      | t∰<br>●              |                                 | <b>1</b>             | •                    | •                               | <b>1</b><br>0        |                      |                                 | <b>(</b>             | <b>(h)</b>           | <b>(</b>                        | <b>(</b>             | 1<br>•               | <b>(</b>                        | •                    | •                    | •                               | 预约<br>更多              |
| 102袁天<br>凡报告厅 | ⊪<br>●               | <b>i</b>             | <b>i</b>                        | •                    | <b>≞</b><br>●        | <b>i</b>                        | ⊪<br>●               | <b>i</b>             | <b>H</b><br>0                   | _∰<br>0              | 111<br>0             | <b>i</b>                        |                      | <b>i</b>             | <b>a</b>                        |                      | <b>(</b>             | <b>(</b>                        |                      | ů                    | <b>H</b><br>0                   | <mark>预约</mark><br>更多 |
| 103报告<br>厅    | ₿<br>0               | <b>⊪</b><br>●        | <b>≜</b><br>●                   | <b>⊪</b><br>●        | <b>⊪</b><br>●        | <b>i</b>                        | ₿<br>0               | ₿<br>0               | <b>1</b><br>0                   | _∰<br>0              | iii∎<br>●            | iii∎<br>●                       | <b>h</b><br>0        | <b>i</b>             | <b>≞</b><br>0                   | <b>1</b><br>0        | <b>i</b>             | <b>(</b>                        | <b>a</b>             | <b>h</b><br>0        | <b>≞</b><br>0                   | <mark>预约</mark><br>更多 |
| 104贵宾<br>接待室  | ●                    | <b>⊪</b><br>●        | <b>≜</b><br>●                   | •                    | •                    | <b>⊪</b><br>●                   | ●                    | ₿<br>0               | <b>*</b>                        | ●                    | <b>⊪</b><br>●        | <b>⊪</b><br>●                   | <b>*</b>             | <b>*</b>             | <b>a</b>                        | <b>*</b>             | <b>(</b>             | •                               | •                    | <b>(</b>             | <b>a</b>                        | <mark>预约</mark><br>更多 |
| 201贵宾<br>接待室  | ₿<br>0               | <b>⊪</b><br>●        | <b>⊪</b><br>●                   | •                    | •                    | <b>⊪</b><br>●                   | ●                    | ₿<br>0               | <b>≞</b><br>0                   | ●                    | <b>⊪</b><br>●        | <b>⊪</b><br>●                   | <b>⊪</b><br>●        | <b>*</b>             | <b>a</b>                        | <b>*</b>             | <b>*</b>             | •                               | <b>*</b>             | <b>(</b>             | <b>a</b>                        | <mark>预约</mark><br>更多 |

#### 资源列表页

| 资源页面 |
|------|
|------|

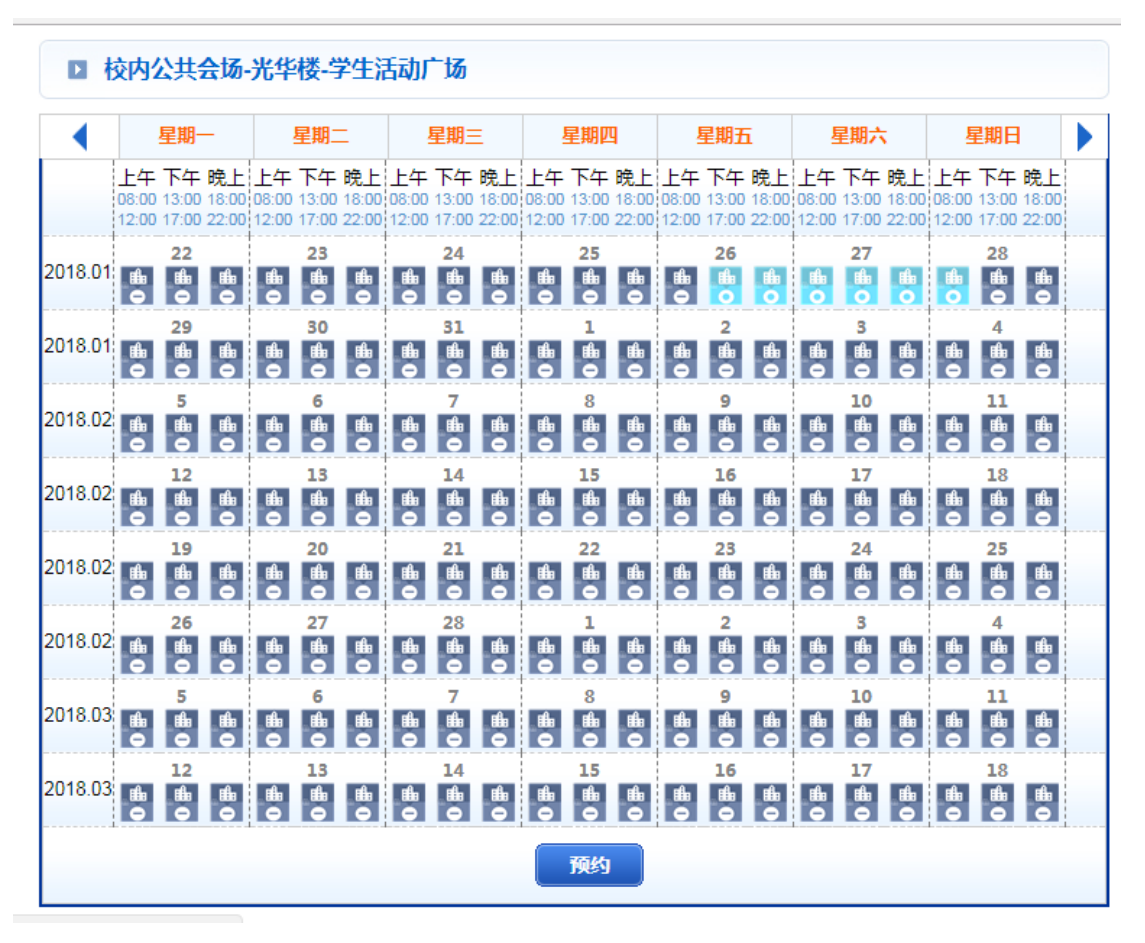

更多资源页面

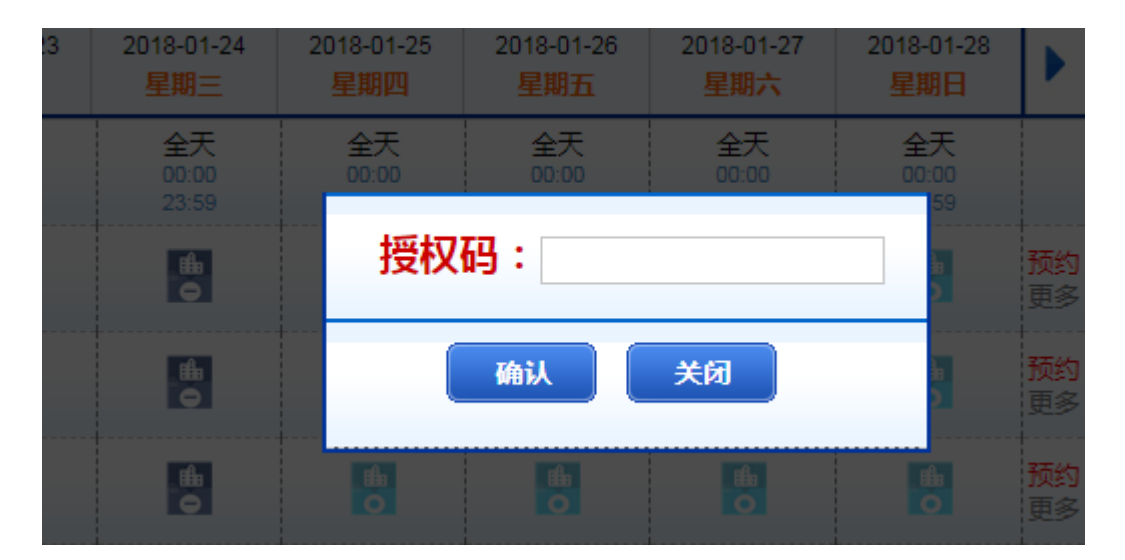

授权码填写框

3) 用户需正确输入从 ehall 获取的授权码,点击确定之后,进入订 单信息页面,系统会从 ehall 自动获取会议内容、会议结束日期 和参会人数字段的数据,预交费用和应交费用字段根据选择的会 议室和设备的价格由系统自动计算金额,无须自己填写。用户填 写完其余的订单字段信息,直接点击"预约"提交订单。提交成 功后,可在"我的订单"中查看。

| 会议开始时间: | 法持定每于会议去场开始时间和会议开始时间 |
|---------|----------------------|
| 可用设备:   | □ 投影仪 ¥:200元 数量:-1 + |
| 预交费用:   | 1000.0               |
| 应交费用:   | 1000.0               |
| 会议内容:   | 打发打发                 |
| 会议结束日期: | 2018-01-31           |
| 参会人数:   | 100-200人             |
| 备注:     |                      |
|         |                      |
|         | 预约                   |

订单填写页面

4) 点击查看详情可查看服务项目的详细介绍页面,如下图。

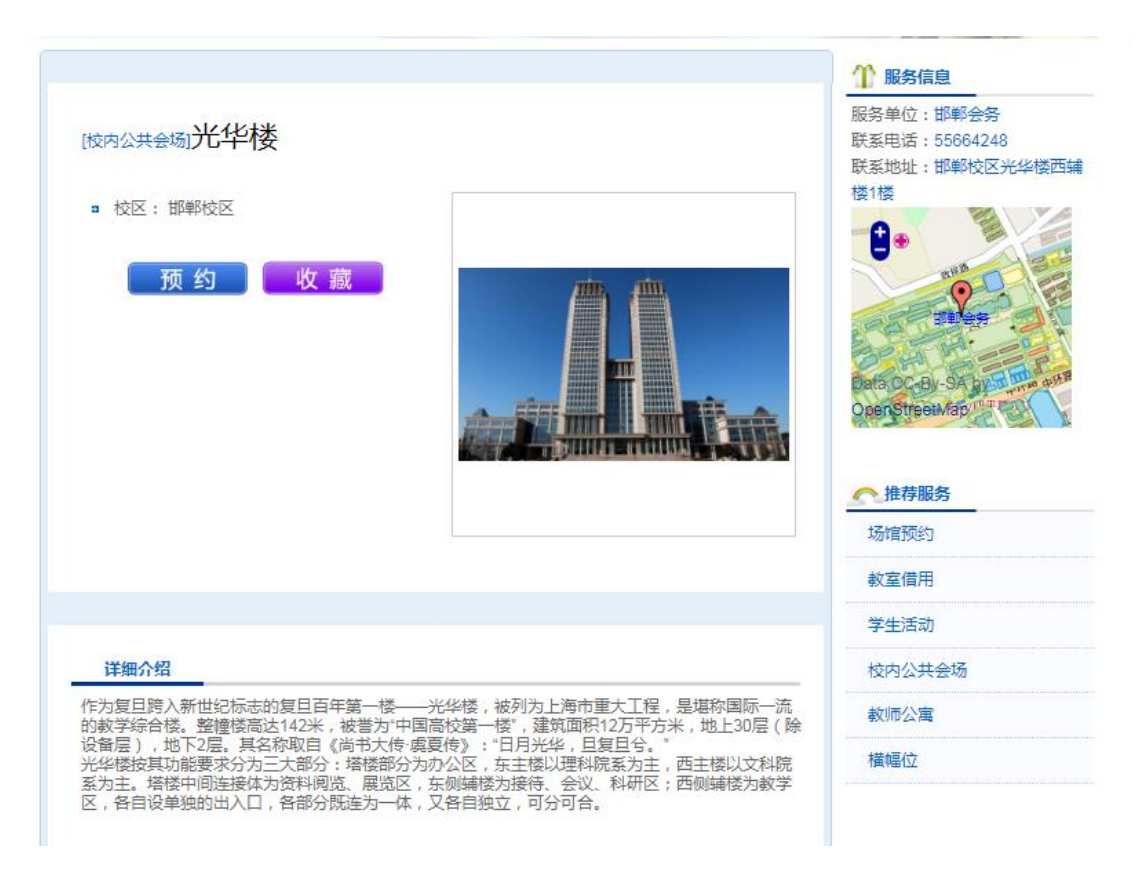

服务介绍页面

5) 成功提交订单之后,会出现如下页面,用户也可以通过我的服务》 我的订单》点击对应的订单号,进入如下订单详情页面。点击页 面下方的填写报销按钮,出现填写报销单号的输入框,填写报销 单号,点击保存之后即可,后续派工等流程由管理方进行处理, 用户可进行跟踪查看。

9

| 预交费用:   | 500.0      |
|---------|------------|
| 应交费用:   | 500.0      |
| 会议内容:   | 打发打发       |
| 会议结束日期: | 2018-01-31 |
| 参会人数:   | 100-200人   |
| 备注:     |            |
| 报销单号:   |            |
| 是否免费:   |            |
| 补交费用:   |            |
| 补交费用预约单 |            |
| 룩:      |            |
|         |            |
|         |            |
|         | 保存         |

#### 订单详情页面

| 所属甲1⊻:  | 仪回信息化仍公室       |              |        |              |
|---------|----------------|--------------|--------|--------------|
| 已定资源:   | 2018-01-27 星期六 | 18:00 至22:00 | 数量:1   | 价格:1000.00   |
| 联系手机:   | 15395182492    |              |        |              |
| 办公电话:   | 65643208       |              |        |              |
| 会议开始时间: | 测试             |              |        |              |
| 可用设备:   | ☑ 投影仪          |              | ¥:200元 | 数量: - 1<br>+ |
| 预交费用:   | 1200           |              |        |              |
| 应交费用:   | 1200           |              |        |              |
| 会议内容:   | 打发打发           |              |        |              |
| 会议结束日期: | 2018-01-31     |              |        |              |
| 参会人数:   | 100-200人       |              |        |              |
| 备注:     |                |              |        |              |
| 报销单号:   |                |              |        |              |
| 补交费用:   |                |              |        |              |

3. 我的服务

### 3.1 我的订单

在首页界面中,点击我的服务->我的订单,会出现如下图所示的 订单列表界面,在该界面可以通过订单时间、订单状态和订单编号进 行订单的查询。

₽ 我的订单

| -订单时间- 🔻  | -订单状态               | ⊱ ▼ 全部订单 ▼ ĭ   | 丁单编号:      |             |        | 查询 |
|-----------|---------------------|----------------|------------|-------------|--------|----|
| 订单号       | 服务类别                | 服务项目           | 预约使用日期     | 预约使用时间      | 订单状态   | 操作 |
| 100174297 | 集体活动                | 南区学生活动中心-舞蹈房   | 2016-05-25 | 20:00-21:00 | 待签到    |    |
| 100264064 | 橫幅位                 | 本部橫幅位-01号上(5m) | 2017-11-12 | 00:00-23:59 | 已撤销    |    |
| 100264064 | 橫幅位                 | 本部橫幅位-01号上(5m) | 2017-11-11 | 00:00-23:59 | 已撤销    |    |
| 100264065 | 橫幅位                 | 本部橫幅位-01号上(5m) | 2017-11-05 | 00:00-23:59 | 已退单    |    |
| 100196541 | 橫幅位                 | 本部橫幅位-01号上(5m) | 2016-09-14 | 00:00-23:59 | 已退单    |    |
| 100196444 | 橫幅位                 | 本部橫幅位-01号上(5m) | 2016-09-13 | 00:00-23:59 | 已退单    |    |
| 100196541 | 橫幅位                 | 本部橫幅位-01号上(5m) | 2016-09-13 | 00:00-23:59 | 已退单    |    |
| 100194258 | 橫幅位                 | 本部橫幅位-01号上(5m) | 2016-09-09 | 00:00-23:59 | 已退单    |    |
| 100104050 | 1#45/ <del>.\</del> |                | 2016 00 00 | 00.00 22.50 | 0:8 26 |    |

我的订单页面

在可以撤销的时候,页面回显示撤销按钮,用户点击"撤销"可 撤销订单。

点击订单号可查看该订单的详情信息,如图所示。

| <b>订单信息</b> 订单编号:         顶印用户:         所属单位:  |                |                 |      |  |
|------------------------------------------------|----------------|-----------------|------|--|
| 订单信息 (集体活动) 序。 订单编号: 预约用户: 所属单位:               |                |                 |      |  |
| [集体活动] 南<br><sup>订单编号:</sup><br>预约用户:<br>所属单位: |                | heta do America |      |  |
| 订单编号:<br>预约用户:<br>所属单位:                        | 和区学生活动         | 」中心舜明           | 房    |  |
| 订单编号:<br>预约用户:<br>所属单位:                        |                |                 |      |  |
| 预约用户:<br>所属单位:                                 | 100174297      |                 |      |  |
| 所属单位:                                          | 系统管理员          |                 |      |  |
|                                                | 校园信息化办公室       |                 |      |  |
| 已定资源:                                          | 2016-05-25 昆胡二 | 20:00 至21:00    | 数量:1 |  |
| 联系手机:                                          | 2010-03-23 生粉二 |                 |      |  |

订单详细内容页面